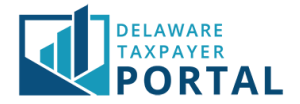

# Delaware Taxpayer Portal – Submit a Service Request/Manage a Service Request

The following pages outline the steps required to 1) submit a service request, 2) view a submitted service request, 3) request follow-up on a service request, and 4) close a service request within the Taxpayer Portal.

A service request is a way for you to ask for help on a particular topic such as: Change Filing Frequency, Assign Power of Attorney, and more.

## Submit a Service Request

#### 1 Log in to the Portal using an Administrator account

#### Log in to the Delaware Taxpayer Portal with your Delaware Taxpayer Portal account.

|                                                                   |                                       |                                                                    |                  | Searc        | h          |          | Q           |
|-------------------------------------------------------------------|---------------------------------------|--------------------------------------------------------------------|------------------|--------------|------------|----------|-------------|
|                                                                   | TRANSACTIONS - MESSAGES - REC         | QUESTS <del>~</del>                                                |                  |              | GLOBAL H   | IELP     | LOG OUT     |
| Welcome, Robert                                                   | Tax Accounts                          |                                                                    |                  |              |            |          |             |
| You have 1 incomplete document(s)                                 | Account Type                          | Address 11                                                         | Last Activity Da | te Current B | alancel†   | Last Pe  | riod Filed. |
| You last logged in on<br>Monday, 09/21/2020 08:26 AM              | ALCOHOL/<br>ALCOHOL MANUFACTURER      | 123 WILMINGTON BLVD,<br>WILMINGTON, DE 19801-2403<br>UNITED STATES | 09/15/2020       | \$1          | 09,578.24  | 01/31/2  | 018         |
| User Profile Summary                                              | ALCOHOL/<br>ALCOHOL WHOLESALER        | 123 WILMINGTON BLVD,<br>WILMINGTON, DE 19801-2403<br>UNITED STATES | 08/19/2020       |              | \$0.00     |          |             |
| Robert Achorn<br>rachorn@rsimail.com<br>TU00000000043             | ALCOHOL/<br>OUT OF STATE SUPPLIER     | 123 WILMINGTON BLVD,<br>WILMINGTON, DE 19801-2403<br>UNITED STATES | 06/26/2020       |              | \$0.00     |          |             |
|                                                                   | CIGARETTE STAMP TAX                   | 123 WILMINGTON BLVD,<br>WILMINGTON, DE 19801-2403<br>UNITED STATES | 08/26/2020       |              | \$0.00     |          |             |
| Taxpayer Information PORTAL BUSINESS                              | GROSS RECEIPTS TAX/<br>AD AGENCY      | 123 WILMINGTON BLVD,<br>WILMINGTON, DE 19801-2403<br>UNITED STATES | 09/14/2020       |              | \$0.00     |          |             |
| 123 WILMINGTON BLVD<br>WILMINGTON, DE 19801-2403<br>UNITED STATES | Showing 1 to 5 of 19 entries          |                                                                    | H                | < 1          | 2 3        | 4        | > и         |
| Select a Taxpayer                                                 | Outstanding Debts                     |                                                                    |                  |              |            | M        | ake Paymen  |
|                                                                   | Account Type                          |                                                                    | 11 Period I      | nd Date 🛛 🗍  | Balance    | - 17     | Status 🔱    |
|                                                                   | ALCOHOL/ALCOHOL MANUFACTURER          |                                                                    | 05/31/20         | )17          | \$95       | 5,736.09 | ACTIVE      |
|                                                                   | GROSS RECEIPTS TAX/NURSING FACILITY Q | UALITY ASSESSMENTS                                                 | 11/30/20         | )17          | \$19       | 9,579.57 | ACTIVE      |
|                                                                   | ALCOHOL/ALCOHOL MANUFACTURER          |                                                                    | 01/31/20         | )18          | \$4        | 4,706.76 | ACTIVE      |
|                                                                   | ALCOHOL/ALCOHOL MANUFACTURER          |                                                                    | 07/31/20         | )17          | \$4        | 4,661.99 | ACTIVE      |
|                                                                   | ALCOHOL/ALCOHOL MANUFACTURER          |                                                                    | 06/30/20         | )17          | \$4,472.72 |          | ACTIVE      |
|                                                                   | Showing 1 to 5 of 19 entries          |                                                                    | н                | < 1          | 2 3        | 4        | ж           |

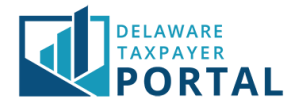

From the Requests drop-down menu, select "New Service Request". The information on the Service Request Detail page will be prepopulated based on your account settings.

| DELAWARE<br>TAXPAYER<br>PORTAL                        |                                   |                                                                    |                    | Search          | Q                 |
|-------------------------------------------------------|-----------------------------------|--------------------------------------------------------------------|--------------------|-----------------|-------------------|
|                                                       | TRANSACTIONS - MESSAGES -         | REQUESTS -                                                         |                    | GLOBAL H        | IELP LOG OUT      |
| Welcome, Robert                                       | Tax Accounts                      |                                                                    |                    |                 |                   |
| You have 1 incomplete document(s)                     | Account Type                      |                                                                    | Last Activity Date | Current Balance | Last Period Filed |
| You last logged in on<br>Monday, 09/21/2020 08:26 AM  | ALCOHOL/<br>ALCOHOL MANUFACTURER  | 123 WILMINGTON BLVD,<br>WILMINGTON, DE 19801-2403<br>UNITED STATES | 09/15/2020         | \$109,578.24    | 01/31/2018        |
| User Profile Summary                                  | ALCOHOL/<br>ALCOHOL WHOLESALER    | 123 WILMINGTON BLVD,<br>WILMINGTON, DE 19801-2403<br>UNITED STATES | 08/19/2020         | \$0.00          |                   |
| Robert Achorn<br>rachorn@rsimail.com<br>TU00000000043 | ALCOHOL/<br>OUT OF STATE SUPPLIER | 123 WILMINGTON BLVD,<br>WILMINGTON, DE 19801-2403<br>UNITED STATES | 06/26/2020         | \$0.00          |                   |
| T                                                     | CIGARETTE STAMP TAX               | 123 WILMINGTON BLVD,<br>WILMINGTON, DE 19801-2403<br>UNITED STATES | 08/26/2020         | \$0.00          |                   |
| PORTAL BUSINESS                                       | GROSS RECEIPTS TAX/<br>AD AGENCY  | 123 WILMINGTON BLVD,<br>WILMINGTON, DE 19801-2403<br>UNITED STATES | 09/14/2020         | \$0.00          |                   |
| WILMINGTON, DE 19801-2403<br>UNITED STATES            | Showing 1 to 5 of 19 entries      |                                                                    | к                  | < 1 2 3         | 4 <b>&gt; N</b>   |
| Select a Taxpayer                                     | Outstanding Debt                  | S                                                                  |                    |                 | Make Payment      |
|                                                       | Account Type                      |                                                                    | 11 Period End D    | ate 🕼 Balance   | - ↓ F Status ↓↑   |
|                                                       | ALCOHOL/ALCOHOL MANUFACTUR        | ER                                                                 | 05/31/2017         | \$9             | 5,736.09 ACTIVE   |
|                                                       | GROSS RECEIPTS TAX/NURSING FAC    | ILITY QUALITY ASSESSMENTS                                          | 11/30/2017         | \$1             | 9,579.57 ACTIVE   |

#### 3 Select a Service Request

Select a Request Type from the drop-down menu.

| DELAWARE<br>TAXPAYER<br>PORTAL |            |                |                       |            |                |      | Search        | Q             |
|--------------------------------|------------|----------------|-----------------------|------------|----------------|------|---------------|---------------|
| HOME PROFILE - AC              |            | TRANSACTIONS - | MESSAGES <del>-</del> | REQUESTS - |                |      | GLOBAL HELP   | LOG OUT       |
| REQUESTS / NEW SERVICE REQUEST |            |                |                       |            |                |      |               |               |
| Service Request                | Detail     |                |                       |            |                |      |               |               |
| Request Header                 |            |                |                       |            |                |      | * indicates r | equired field |
| Request Number                 |            |                |                       |            | * Request Type |      |               | ~             |
| Request Date                   | 09/21/2020 |                |                       |            | Request Status | Open |               |               |
| Requested By                   | rachorn_de | v3             |                       |            | * Description  |      |               |               |
| * Taxpayer Name                | PORTAL     | BUSINESS       | ~                     |            |                |      |               | 11            |
| Cancel                         |            |                |                       |            |                |      |               | Save          |

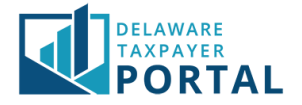

#### 4 Describe Service Request

Write a description to let the agency know why you are submitting the service request.

| DELAWARE<br>TAXPAYER<br>PORTAL |             |                |                       |            |                |      | Search        | Q              |
|--------------------------------|-------------|----------------|-----------------------|------------|----------------|------|---------------|----------------|
| HOME PROFILE + A               | ACCOUNT -   | TRANSACTIONS - | MESSAGES <del>+</del> | REQUESTS 🗸 |                |      | GLOBAL HELP   | LOG OUT        |
| REQUESTS / NEW SERVICE REQUEST |             |                |                       |            |                |      |               |                |
| Service Reques                 | t Detail    |                |                       |            |                |      |               |                |
| Request Header                 |             |                |                       |            |                |      | * indicates r | required field |
| Request Number                 |             |                |                       |            | * Request Type |      |               | ~              |
| Request Date                   | 09/21/2020  |                |                       |            | Request Status | Open |               |                |
| Requested By                   | rachorn_dev | /3             |                       |            | * Description  |      |               |                |
| * Taxpayer Name                | PORTAL      | BUSINESS       | ~                     |            |                |      |               |                |
| Cancel                         |             |                |                       |            |                |      |               | Save           |

#### 5 Complete Service Request Details

Complete the required fields for the address change depending on what Request Type you are selecting.

| * Taxpayer Name | DOCUMENTATION TEST |  |
|-----------------|--------------------|--|
| Request Details |                    |  |
| * Reason        |                    |  |
| * Phone Number  | XXX XXX XXXX       |  |
| * Email         |                    |  |

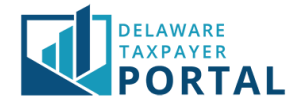

### 6 Upload Supporting Documents

You have the opportunity to upload a file with supporting documentation for your request. Some requests will require these supporting documents to be uploaded with this request.

| Attachments                                                                                              |      |
|----------------------------------------------------------------------------------------------------|------|
| Maximum File Size: 2MB                                                                                   |      |
| Total number of files uploaded cannot be greater than: 5                                                 |      |
| Allowable file types are: pdf, .jpeg, .jpg, .gif, .png, .xlsx, .xls, .doc, .docx, .csv, .xml, .zip, .txt |      |
|                                                                                                    |      |
| + Add Files O Start Upload O Cancel Upload                                                               |      |
|                                                                                                    |      |
|                                                                                                    |      |
|                                                                                                    |      |
| Cancel                                                                                                   | Save |

#### 7 Submit Service Request

Once complete, select "Save". This will submit your request to the Division of Revenue and a staff member will review your request. You will see a confirmation message that your request was submitted successfully.

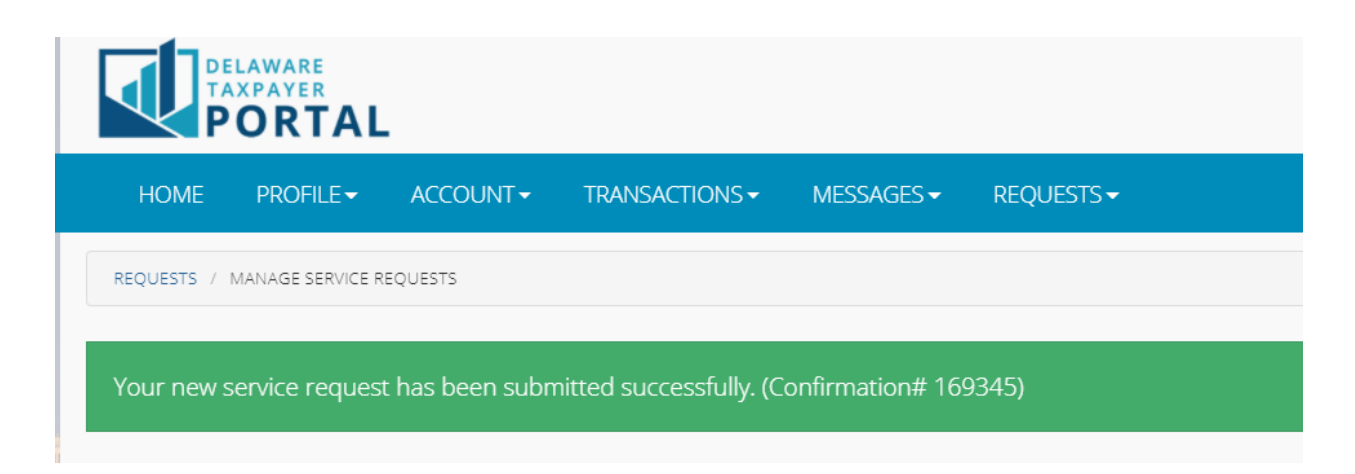

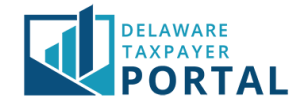

# View a Submitted Service Request

# 1 Log in to the Portal using an Administrator account

Log in to the Delaware Taxpayer Portal with your Delaware Taxpayer Portal account.

|                                                       |                                     |                                                                    |                              |            | Search |                 |          |              | Q    |
|-------------------------------------------------------|-------------------------------------|--------------------------------------------------------------------|------------------------------|------------|--------|-----------------|----------|--------------|------|
| HOME PROFILE ACCOUNT -                                | TRANSACTIONS - MESSAGES - R         | EQUESTS-                                                           |                              |            | (      | GLOBAL H        | IELP     | LOG OI       | σ    |
| Welcome Pohert                                        | Tax Accounts                        |                                                                    |                              |            |        |                 |          |              |      |
| You have 1 incomplete document(s)                     | Account Type                        | Address                                                            | Address 👫 Last Activity Date |            |        | Current Balance |          |              | ed↓↑ |
| You last logged in on<br>Monday, 09/21/2020 08:26 AM  | ALCOHOL/<br>ALCOHOL MANUFACTURER    | 123 WILMINGTON BLVD,<br>WILMINGTON, DE 19801-2403<br>UNITED STATES | 09/15/2020                   | 09/15/2020 |        | 9,578.24        | 01/31/2  | 018          |      |
| User Profile Summary                                  | ALCOHOL/<br>ALCOHOL WHOLESALER      | 123 WILMINGTON BLVD,<br>WILMINGTON, DE 19801-2403<br>UNITED STATES | 08/19/2020                   |            |        | \$0.00          |          |              |      |
| Robert Achorn<br>rachorn@rsimail.com<br>TU00000000043 | ALCOHOL/<br>OUT OF STATE SUPPLIER   | 123 WILMINGTON BLVD,<br>WILMINGTON, DE 19801-2403<br>UNITED STATES | 06/26/2020                   |            |        | \$0.00          |          |              |      |
|                                                       | CIGARETTE STAMP TAX                 | 123 WILMINGTON BLVD,<br>WILMINGTON, DE 19801-2403<br>UNITED STATES | 08/26/2020                   |            |        | \$0.00          |          |              |      |
| PORTAL BUSINESS                                       | GROSS RECEIPTS TAX/<br>AD AGENCY    | 123 WILMINGTON BLVD,<br>WILMINGTON, DE 19801-2403<br>UNITED STATES | 09/14/2020                   |            |        | \$0.00          |          |              |      |
| WILMINGTON, DE 19801-2403<br>UNITED STATES            | Showing 1 to 5 of 19 entries        |                                                                    |                              | н          | < 1    | 2 3             | 4        | •            | н    |
| Select a Taxpayer                                     | Outstanding Debts                   |                                                                    |                              |            |        |                 | М        | ake Payr     | ment |
|                                                       | Account Type                        |                                                                    | lî Pe                        | riod End   | Date 🕼 | Balance         | 17       | Status       | s ↓† |
|                                                       | ALCOHOL/ALCOHOL MANUFACTURER        |                                                                    | 05/                          | /31/2017   |        | \$95            | 5,736.09 | ACTIV        | E    |
|                                                       | GROSS RECEIPTS TAX/NURSING FACILITY | QUALITY ASSESSMENTS                                                | 11/                          | /30/2017   |        | \$19            | ,579.57  | ACTIV        | E    |
|                                                       | ALCOHOL/ALCOHOL MANUFACTURER        |                                                                    | 01/                          | /31/2018   |        | \$4             | ,706.76  | ACTIVE       | E    |
|                                                       | ALCOHOL/ALCOHOL MANUFACTURER        |                                                                    | 07/                          | /31/2017   |        | \$4             | ,661.99  | ACTIVE       | E    |
|                                                       | ALCOHOL/ALCOHOL MANUFACTURER        |                                                                    | 06/                          | /30/2017   |        | \$4,472.7       |          | 472.72 ACTIV |      |
|                                                       | Showing 1 to 5 of 19 entries        |                                                                    |                              | K          | < 1    | 2 3             | 4        | >            | H    |

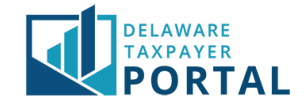

#### 2 Navigate to the Manage Service Requests page

#### From the Requests drop-down menu, select "Manage Service Requests".

|                                                                   |                                   |                                                                    |                  | Searc       | 1              |                      | ٩            |  |
|-------------------------------------------------------------------|-----------------------------------|--------------------------------------------------------------------|------------------|-------------|----------------|----------------------|--------------|--|
|                                                                   | TRANSACTIONS - MESSAGES -         | REQUESTS <del>-</del>                                              |                  |             | GLOBAL H       | ELP                  | LOG OUT      |  |
| Welcome, Robert                                                   | Tax Accounts                      |                                                                    |                  |             |                |                      |              |  |
| You have 1 incomplete document(s)                                 | Account Type                      |                                                                    | Last Activity Da | Current B   | alancel↑       | celt Last Period Fil |              |  |
| You last logged in on<br>Monday, 09/21/2020 08:26 AM              | ALCOHOL/<br>ALCOHOL MANUFACTURER  | 09/15/2020                                                         | \$1              | 9,578.24    | 01/31/2        | 018                  |              |  |
| User Profile Summary                                              | ALCOHOL/<br>ALCOHOL WHOLESALER    | 123 WILMINGTON BLVD,<br>WILMINGTON, DE 19801-2403<br>UNITED STATES | 08/19/2020       |             | \$0.00         |                      |              |  |
| Robert Achorn<br>rachorn@rsimail.com<br>TU00000000043             | ALCOHOL/<br>OUT OF STATE SUPPLIER | 123 WILMINGTON BLVD,<br>WILMINGTON, DE 19801-2403<br>UNITED STATES | 06/26/2020       |             | \$0.00         |                      |              |  |
|                                                                   | CIGARETTE STAMP TAX               | 123 WILMINGTON BLVD,<br>WILMINGTON, DE 19801-2403<br>UNITED STATES | 08/26/2020       |             | \$0.00         |                      |              |  |
| Taxpayer Information PORTAL BUSINESS                              | GROSS RECEIPTS TAX/<br>AD AGENCY  | 09/14/2020                                                         |                  | \$0.00      |                |                      |              |  |
| 123 WILMINGTON BLVD<br>WILMINGTON, DE 19801-2403<br>UNITED STATES | Showing 1 to 5 of 19 entries      |                                                                    | N                | < 1         | 2 3            | 4                    | > н          |  |
| Select a Taxpayer                                                 | Outstanding Debts                 |                                                                    |                  |             |                | Μ                    | ake Paymen   |  |
|                                                                   | Account Type                      |                                                                    | 11 Period E      | nd Date 🛛 🗐 | Balance        | 17                   | Status 🔱     |  |
|                                                                   | ALCOHOL/ALCOHOL MANUFACTURER      | 2                                                                  | 05/31/20         | 17          | \$95           | 6,736.09             | ACTIVE       |  |
|                                                                   | GROSS RECEIPTS TAX/NURSING FACIL  | ITY QUALITY ASSESSMENTS                                            | 11/30/20         | 17          | \$19           | ,579.57              | ACTIVE       |  |
|                                                                   | ALCOHOL/ALCOHOL MANUFACTURE       | 01/31/20                                                           | 18               | \$4         | ,706.76 ACTIVE |                      |              |  |
|                                                                   | ALCOHOL/ALCOHOL MANUFACTURE       | R                                                                  | 07/31/20         | 17          | \$4            | ,661.99              | ACTIVE       |  |
|                                                                   | ALCOHOL/ALCOHOL MANUFACTURE       | 2                                                                  | 06/30/20         | 17          | \$4            | ,472.72              | 72.72 ACTIVE |  |
|                                                                   | Showing 1 to 5 of 19 entries      |                                                                    |                  |             |                |                      |              |  |

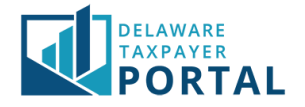

Select the Description link to view the service request.

|                   | NARE<br>AYER<br>RTAL |                      |                |                       |                |                        |          | Se                | arch        | Q                   |
|-------------------|----------------------|----------------------|----------------|-----------------------|----------------|------------------------|----------|-------------------|-------------|---------------------|
| HOME P            | ROFILE <del>-</del>  | ACCOUNT <del>-</del> | TRANSACTIONS - | MESSAGES <del>-</del> | REQUESTS       | 5 <del></del>          |          |                   | GLOBAL HEL  | P LOG OUT           |
| REQUESTS / MANA   | AGE SERVICE F        | IEQUESTS             |                |                       |                |                        |          |                   |             |                     |
| Manage S          | Servic               | e Reques             | sts            |                       |                |                        |          |                   |             |                     |
| View or modify    | / existing s         | ervice requests.     |                |                       |                |                        |          |                   |             |                     |
|                   |                      |                      |                |                       |                |                        |          |                   | * indic     | ates required field |
|                   |                      |                      |                |                       |                |                        |          |                   |             |                     |
| * Taxpayer N      | Name                 | PORTAL BUSI          | NESS           | ~                     | Case<br>Status | Open                   | ~        |                   |             |                     |
|                   |                      |                      |                |                       |                |                        |          |                   | Filt        | er Clear            |
| Request Date      | Descript             | on                   |                | 11                    | Туре           |                        | 1 Status | Taxpayer Name 🏼 🗍 | Tax Account | Requested By        |
| 05/19/2020        | test                 |                      |                |                       | Change Filir   | ng Frequency           | Open     | PORTAL BUSINESS   |             | Robert Achorn       |
| 06/02/2020        | tewe                 |                      |                |                       | Close Porta    | Account                | Open     | PORTAL BUSINESS   |             | Robert Achorn       |
| 06/23/2020        | test                 |                      |                |                       | Assign Pow     | er of Attorney         | Open     | PORTAL BUSINESS   |             | Robert Achorn       |
| 06/25/2020        | test                 |                      |                |                       | Public Utilit  | y Tax Claim for Refund | Open     | PORTAL BUSINESS   |             | Robert Achorn       |
| 07/27/2020        | test                 |                      |                |                       | Request for    | Change                 | Open     | PORTAL BUSINESS   |             | Robert Achorn       |
| 08/04/2020        | another t            | est                  |                |                       | Request for    | Change                 | Open     | PORTAL BUSINESS   |             | Robert Achorn       |
| 08/04/2020        | a request            |                      |                |                       | Request for    | Change                 | Open     | PORTAL BUSINESS   |             | Robert Achorn       |
| Showing 1 to 7 of | 7 entries            |                      |                |                       |                |                        |          |                   | н с         | 1 > н               |

#### The portal will display the Service Request Detail page with the submitted details.

If the service request is closed, then you will see a view only page. If the service request is still open and you have authorization to update the service request, you will be allowed to edit and save the updated service request.

| Service Reques                                           | t Detail                                                                                                    |                                                      |                                                                            |
|----------------------------------------------------------|----------------------------------------------------------------------------------------------------|------------------------------------------------------|----------------------------------------------------------------------------|
| If you require additional f<br>attachment with details s | ollow up from the Delaware Division of Revenue, please send a mes<br>upporting your service request. If you no longer need this request, p | sage under Request Follo<br>blease change the Reques | w Up and select Save. Also, you can add an<br>st Status to Close Resolved. |
| Request Header                                           |                                                                                                    |                                                      | * indicates required field                                                 |
| Request Number                                           | 169345                                                                                                    | * Request Type                                       | Public Utility Tax Claim for Refund 🛛 🖌                                    |
| Request Date                                             | 09/17/2020                                                                                                    | * Request Status                                     | Open ~                                                                     |
| Requested By                                             | Marc Abla                                                                                                    | Description                                          | Need a Public Utility Tax Claim                                            |
| Taxpayer Name                                            | DOCUMENTATION TEST ~                                                                                                    |                                                      | 1                                                                          |

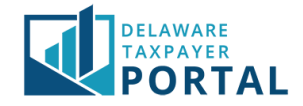

# Request a Follow-up on a Service Request

# 1 Navigate to the Manage Service Requests page

#### From the Requests drop-down menu, select "Manage Service Requests".

|                                                                   |                               |                 |                                                                        |    |           |           | Sear    | ch        |            | Q              |
|-------------------------------------------------------------------|-------------------------------|-----------------|------------------------------------------------------------------------|----|-----------|-----------|---------|-----------|------------|----------------|
|                                                                   | TRANSACTIONS -                | MESSAGES -      | REQUESTS <del>-</del>                                                  |    |           |           |         | GLOBAI    | . HELP     | LOG OUT        |
| Welcome, Robert                                                   | Tax Accou                     | unts            |                                                                        |    |           |           |         |           |            |                |
| You have 1 incomplete document(s)                                 | Account Type                  |                 |                                                                        |    | Last Acti | vity Date | Current | Balance   | Last P     | eriod Filed  † |
| You last logged in on<br>Monday, 09/21/2020 08:26 AM              | ALCOHOL/<br>ALCOHOL MANUF     | ACTURER         | 123 WILMINGTON BLVD,<br>WILMINGTON, DE 19801-240<br>UNITED STATES      | 03 | 09/15/20  | 20        | 9       | 109,578.2 | 4 01/31/   | 2018           |
| User Profile Summary                                              | ALCOHOL/<br>ALCOHOL WHOLE     | SALER           | 123 WILMINGTON BLVD,<br>WILMINGTON, DE 19801-240<br>UNITED STATES      | 03 | 08/19/20  | 20        |         | \$0.0     | )          |                |
| Robert Achorn<br>rachorn@rsimail.com<br>TU00000000043             | ALCOHOL/<br>OUT OF STATE SU   | PPLIER          | 123 WILMINGTON BLVD,<br>WILMINGTON, DE 19801-240<br>UNITED STATES      | )3 | 06/26/20  | 20        |         | \$0.0     | )          |                |
|                                                                   | CIGARETTE STAMP               | PTAX            | 123 WILMINGTON BLVD,<br>WILMINGTON, DE 19801-240<br>UNITED STATES      | )3 | 08/26/20  | 20        |         | \$0.0     | 0          |                |
| Portal Business                                                   | GROSS RECEIPTS T<br>AD AGENCY | TAX/            | 123 WILMINGTON BLVD, 09/<br>WILMINGTON, DE 19801-2403<br>UNITED STATES |    | 09/14/20  | 20        |         | \$0.0     | )          |                |
| 123 WILMINGTON BLVD<br>WILMINGTON, DE 19801-2403<br>UNITED STATES | Showing 1 to 5 of             | 19 entries      |                                                                        |    |           | N         | < 1     | 2         | 3 4        | ж              |
| Select a Taxpayer                                                 | Outstand                      | ing Debt        | S                                                                      |    |           |           |         |           | Ν          | lake Payment   |
|                                                                   | Account Type                  |                 |                                                                        |    | lt F      | Period En | d Date  | 1 Balan   | ce ↓/      | Status 🔱       |
|                                                                   | ALCOHOL/ALCOH                 | OL MANUFACTURE  | R                                                                      |    | C         | 5/31/201  | 7       | 9         | 95,736.09  | ACTIVE         |
|                                                                   | GROSS RECEIPTS T              | TAX/NURSING FAC | LITY QUALITY ASSESSMENTS                                               |    | 1         | 1/30/201  | 7       | 9         | 19,579.57  | ACTIVE         |
|                                                                   | ALCOHOL/ALCOH                 | OL MANUFACTURE  | R                                                                      |    | C         | 1/31/201  | 8       |           | \$4,706.76 | ACTIVE         |
|                                                                   | ALCOHOL/ALCOH                 | OL MANUFACTURE  | R                                                                      |    | 0         | 7/31/201  | 7       |           | \$4,661.99 | ACTIVE         |
|                                                                   | ALCOHOL/ALCOH                 | OL MANUFACTURE  | R                                                                      |    | (         | 6/30/201  | 7       |           | \$4,472.72 | ACTIVE         |
|                                                                   | Showing 1 to 5 of             | 19 entries      |                                                                        |    |           | M         | < 1     | 2         | 3 4        | УИ             |

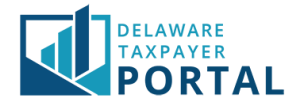

Select the Description link for the open service request you wish to see to view the specific request. The portal will display the Service Request Detail page with the submitted details.

|               |                      | _                    |                |                       |                |                      |        |     | Se               | arch        | Q                      |
|---------------|----------------------|----------------------|----------------|-----------------------|----------------|----------------------|--------|-----|------------------|-------------|------------------------|
| HOME          | PROFILE <del>-</del> | ACCOUNT <del>-</del> | TRANSACTIONS - | MESSAGES <del>+</del> | REQUESTS       | ÷                    |        |     |                  | GLOBAL H    | ELP LOG OUT            |
| REQUESTS / MA | NAGE SERVICE F       | REQUESTS             |                |                       |                |                      |        |     |                  |             |                        |
| Manage        | Servic               | e Reques             | sts            |                       |                |                      |        |     |                  |             |                        |
| View or modi  | fy existing s        | service requests.    |                |                       |                |                      |        |     |                  |             |                        |
|               |                      |                      |                |                       |                |                      |        |     |                  | * inc       | licates required field |
| * Taxpayer    | Name                 | PORTAL BUSI          | INESS          | ~                     | Case           | Open                 | ~      |     |                  |             |                        |
|               |                      |                      |                |                       | Status         |                      |        |     |                  | Fi          | lter Clear             |
| Deres Detail  | Description          | 1                    |                |                       | Ture           |                      | 12 54  |     | T                | T 0         | Deres d Dulé           |
| nequest Date  | Descript             | Ion                  |                | +1                    | Changes Fillin |                      | 4) Sta | tus |                  | Tax Account | Requested By           |
| 05/19/2020    | test                 |                      |                |                       | Change Filin   | g Frequency          | Ope    | en  |                  |             | Robert Achorn          |
| 06/02/2020    | tewe                 |                      |                |                       | Assign Down    | Account              | Opt    | en  |                  |             | Robert Achorn          |
| 06/25/2020    | test                 |                      |                |                       | Dublic Utility | Tay Claim for Pofund | 00     |     |                  |             | Pabart Achara          |
| 07/27/2020    | test                 |                      |                |                       | Request for    | Change               | 00     | 20  |                  |             | Robert Achorn          |
| 08/04/2020    | another t            | est                  |                |                       | Request for    | Change               | 00     | 20  |                  |             | Robert Achorn          |
| 00/04/2020    | another              |                      |                |                       | requescion     |                      | ope    |     | 1 STURE DOSINESS |             |                        |
| 08/04/2020    | a request            |                      |                |                       | Request for    | Change               | Que    | en  | PORTAL BUSINESS  |             | Robert Achorn          |

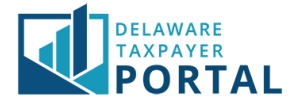

#### 3 Enter Follow Up Details

Under Request Follow Up, enter a message you want to send to the Delaware Department of Revenue.

| Request Details                    |                 |   |
|------------------------------------|-----------------|---|
| New Name                           | new name        |   |
| New Account Number                 |                 |   |
| New Taxpayer ID (TPID)             |                 |   |
| New Taxpayer ID Type               | ~               |   |
| Effective Date to Close<br>Account |                 |   |
| * Reason                           | needed a change |   |
| * Phone Number                     | (609) 230-0870  |   |
| * Email                            | mail@mail.com   |   |
| Request Follow U                   | р               | ] |
| Message                            |                 |   |
|                                    |                 |   |

#### 4 Upload Supporting Documents

Upload a file and select the "Save" button and the website will display a confirmation message to confirm that the details were successfully updated.

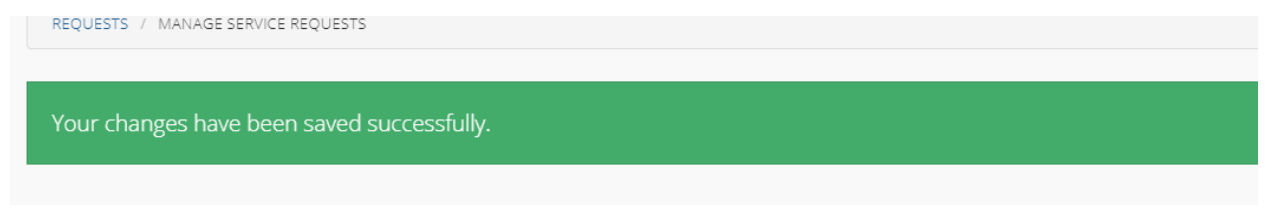

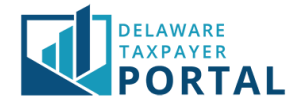

# Close a Service Request

# 1 Navigate to the Manage Service Requests page

From the Requests drop-down menu, select "Manage Service Requests".

|                                                       |                                                                                           |                                                                                                    |            |             | Sear            | ch           |                |        | Q            |  |  |
|-------------------------------------------------------|-------------------------------------------------------------------------------------------|----------------------------------------------------------------------------------------------------|------------|-------------|-----------------|--------------|----------------|--------|--------------|--|--|
|                                                       | TRANSACTIONS - MESSAGES - R                                                               | GLOBAL HELP                                                                                               |            |             | .P LOG OUT      |              |                |        |              |  |  |
| Welcome, Robert                                       | Tax Accounts                                                                              |                                                                                                    |            |             |                 |              |                |        |              |  |  |
| You have 1 incomplete document(s)                     | Account Type                                                                              | ctivity Date Current Bal                                                                                  |            |             | alancel† Last P |              | Period Filed↓↑ |        |              |  |  |
| You last logged in on<br>Monday, 09/21/2020 08:26 AM  | ALCOHOL/<br>ALCOHOL MANUFACTURER                                                          | ALCOHOL/ 123 WILMINGTON BLVD, 09/15/20<br>ALCOHOL MANUFACTURER WILMINGTON, DE 19801-2403<br>UNITED STATES |            |             |                 | \$109,578.24 |                |        | 01/31/2018   |  |  |
| User Profile Summary                                  | ALCOHOL/<br>ALCOHOL WHOLESALER                                                            | 123 WILMINGTON BLVD,<br>WILMINGTON, DE 19801-2403<br>UNITED STATES                                        | 08/19/2020 |             | \$0.00          |              | 0              |        |              |  |  |
| Robert Achorn<br>rachorn@rsimail.com<br>TU00000000043 | ALCOHOL/<br>OUT OF STATE SUPPLIER                                                         | 123 WILMINGTON BLVD, 06/26/2020<br>WILMINGTON, DE 19801-2403<br>UNITED STATES                             |            | 2020        | \$0.00          |              | 0              |        |              |  |  |
|                                                       | CIGARETTE STAMP TAX                                                                       | 123 WILMINGTON BLVD,<br>WILMINGTON, DE 19801-2403<br>UNITED STATES                                        | 08/26/2020 |             | \$0.00          |              | 0              |        |              |  |  |
| PORTAL BUSINESS                                       | GROSS RECEIPTS TAX/<br>AD AGENCY<br>UNITED STATES<br>09/14/<br>09/14/<br>09/14/<br>09/14/ |                                                                                                    | 9/14/2020  |             | \$0.00          |              |                |        |              |  |  |
| WILMINGTON, DE 19801-2403<br>UNITED STATES            | Showing 1 to 5 of 19 entries                                                              |                                                                                                    |            |             | < 1             | 2            | 3 4            | >      | M            |  |  |
| Select a Taxpayer                                     | Outstanding Debts                                                                         |                                                                                                    |            |             |                 |              |                |        | Make Payment |  |  |
|                                                       | Account Type                                                                              | Period End                                                                                                | l Date 🛛   | † Balar     | nce 🗍           | Sta          | tus ↓↑         |        |              |  |  |
|                                                       | ALCOHOL/ALCOHOL MANUFACTURER                                                              | 05/31/2017                                                                                                | :          | \$95,736.09 |                 | ACTIVE       |                |        |              |  |  |
|                                                       | GROSS RECEIPTS TAX/NURSING FACILITY                                                       | 11/30/2017                                                                                                |            |             | \$19,579.57     |              | ACTIVE         |        |              |  |  |
|                                                       | ALCOHOL/ALCOHOL MANUFACTURER                                                              | 01/31/2018                                                                                                |            | \$4,706.76  |                 | ACTIVE       |                |        |              |  |  |
|                                                       | ALCOHOL/ALCOHOL MANUFACTURER                                                              | 07/31/2017                                                                                                | 7          | \$4,6       |                 | ACT          | IVE            |        |              |  |  |
|                                                       | ALCOHOL/ALCOHOL MANUFACTURER                                                              |                                                                                                    |            |             | 7               | \$4,472.     |                | ACTIVE |              |  |  |
| Showing 1 to 5 of 19 entries                          |                                                                                           |                                                                                                    |            |             | < 1             | 2            | 3 4            | >      | м            |  |  |

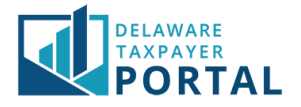

Select the Description link for the open service request you wish to see to view the specific request. The portal will display the Service Request Detail page with the submitted details.

| DELAWARE<br>TAXPAYER<br>PORTAL             |                      |           |                |            |                |                      |        | Se              | arch        | Q                   |
|--------------------------------------------|----------------------|-----------|----------------|------------|----------------|----------------------|--------|-----------------|-------------|---------------------|
| HOME F                                     | PROFILE <del>-</del> | ACCOUNT - | TRANSACTIONS - | MESSAGES - | REQUESTS       | ÷                    |        |                 | GLOBAL HELI | P LOG OUT           |
| REQUESTS / MAN                             | AGE SERVICE F        | IEQUESTS  |                |            |                |                      |        |                 |             |                     |
| Manage Service Requests                    |                      |           |                |            |                |                      |        |                 |             |                     |
| View or modify existing service requests.  |                      |           |                |            |                |                      |        |                 |             |                     |
|                                            |                      |           |                |            |                |                      |        |                 | * indic     | ates required field |
| * Taxpayer Name PORTAL BUSINESS  Case Open |                      |           |                |            |                |                      |        |                 |             |                     |
|                                            |                      |           |                |            |                |                      |        |                 | Filte       | er Clear            |
| Request Date                               | Descripti            | on        |                | ł          | Туре           | 11                   | Status | Taxpayer Name 🕼 | Tax Account | Requested By        |
| 05/19/2020                                 | test                 |           |                |            | Change Filin   | g Frequency          | Open   | PORTAL BUSINESS |             | Robert Achorn       |
| 06/02/2020                                 | tewe                 |           |                |            | Close Portal   | Account              | Open   | PORTAL BUSINESS |             | Robert Achorn       |
| 06/23/2020                                 | test                 |           |                |            | Assign Powe    | er of Attorney       | Open   | PORTAL BUSINESS |             | Robert Achorn       |
| 06/25/2020                                 | test                 |           |                |            | Public Utility | Tax Claim for Refund | Open   | PORTAL BUSINESS |             | Robert Achorn       |
| 07/27/2020                                 | test                 |           |                |            | Request for    | Change               | Open   | PORTAL BUSINESS |             | Robert Achorn       |
| 08/04/2020                                 | another t            | est       |                |            | Request for    | Change               | Open   | PORTAL BUSINESS |             | Robert Achorn       |
| 08/04/2020                                 | a request            |           |                |            | Request for    | Change               | Open   | PORTAL BUSINESS |             | Robert Achorn       |
| Showing 1 to 7 or                          | f 7 entries          |           |                |            |                |                      |        |                 |             | 1                   |

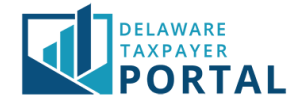

#### 3 Update Request Status

DELAWARE TAXPAYER Q Search PORTAL HOME REQUESTS / MANAGE SERVICE REQUESTS Service Request Detail If you require additional follow up from the Delaware Division of Revenue, please send a message under Request Follow Up and select Save. Also, you can add an attachment with details supporting your service request. If you no longer need this request, please change the Request Status to Close Resolved. \* indicates required field **Request Header** Request Number 168161 \* Request Type Request for Change ~ Request Date 08/04/2020 Request Status Open Requested By Robert Achorn Description a request Taxpayer Name PORTAL BUSINESS v

Under the Request Header, set the Request Status to Closed Resolved.

Select the "Save" button and the portal will display a confirmation message to confirm the details were successfully updated.

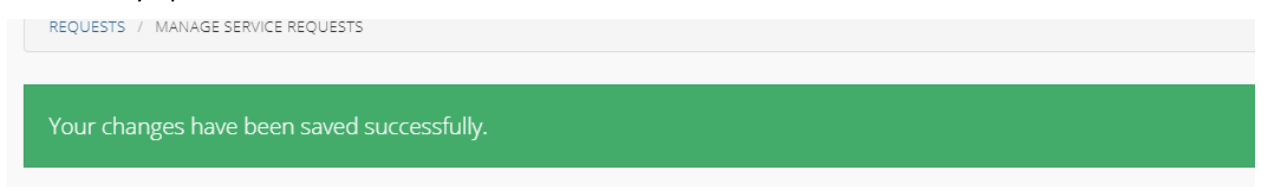